# Konfigurieren von AAA und Zertifizierungsauthentifizierung für sicheren Client auf FTD über FDM

## Inhalt

Einleitung Voraussetzungen Anforderungen Verwendete Komponenten Hintergrundinformationen Netzwerkdiagramm Konfigurationen Konfiguration in FDM Schritt 1: FTD-Schnittstelle konfigurieren Schritt 2: Cisco Secure Client-Lizenz bestätigen Schritt 3: VPN-Verbindungsprofil für Remote-Zugriff hinzufügen Schritt 4: Adresspool für Verbindungsprofil hinzufügen Schritt 5: Gruppenrichtlinie für Verbindungsprofil hinzufügen Schritt 6: Konfigurieren der Geräteidentität und der externen Schnittstelle für das **Verbindungsprofil** Schritt 7. Konfigurieren des sicheren Client-Abbilds für das Verbindungsprofil Schritt 8: Zusammenfassung für Verbindungsprofil bestätigen Schritt 9. Benutzer zu LocalldentitySource hinzufügen Schritt 10. CA zu FTD hinzufügen In FTD-CLI bestätigen Bestätigung in VPN-Client Schritt 1: Clientzertifikat bestätigen Schritt 2: Zertifizierungsstelle bestätigen Überprüfung Schritt 1: VPN-Verbindung initiieren Schritt 2: VPN-Sitzung in FTD CLI bestätigen Schritt 3: Kommunikation mit Server bestätigen Fehlerbehebung Zugehörige Informationen

## Einleitung

In diesem Dokument werden die Schritte zur Konfiguration von Cisco Secure Client über SSL auf FTDs beschrieben, die von FDM mit AAA- und Zertifikatsauthentifizierung verwaltet werden.

## Voraussetzungen

### Anforderungen

Cisco empfiehlt, dass Sie über Kenntnisse in folgenden Bereichen verfügen:

- Cisco FirePOWER Gerätemanager (FDM) virtuell
- Firewall Threat Defense (FTD) virtuell
- VPN-Authentifizierungsablauf

Verwendete Komponenten

- Cisco FirePOWER Device Manager Virtual 7.2.8
- Cisco Firewall Threat Defense Virtual 7.2.8
- Cisco Secure Client 5.1.4.74

Die Informationen in diesem Dokument beziehen sich auf Geräte in einer speziell eingerichteten Testumgebung. Alle Geräte, die in diesem Dokument benutzt wurden, begannen mit einer gelöschten (Nichterfüllungs) Konfiguration. Wenn Ihr Netzwerk in Betrieb ist, stellen Sie sicher, dass Sie die möglichen Auswirkungen aller Befehle kennen.

## Hintergrundinformationen

Der FirePOWER Device Manager (FDM) ist eine vereinfachte, webbasierte Management-Schnittstelle zur Verwaltung von Cisco FirePOWER Threat Defense (FTD)-Geräten. Mit dem Firepower Gerätemanager können Netzwerkadministratoren ihre FTD-Geräte konfigurieren und verwalten, ohne das komplexere Firepower Management Center (FMC) verwenden zu müssen. FDM bietet eine intuitive Benutzeroberfläche für grundlegende Aufgaben wie die Einrichtung von Netzwerkschnittstellen, Sicherheitszonen, Zugriffskontrollrichtlinien und VPNs sowie für die Überwachung der Geräteleistung und von Sicherheitsereignissen. Sie eignet sich für kleine bis mittelgroße Bereitstellungen, bei denen eine vereinfachte Verwaltung gewünscht wird. In diesem Dokument wird beschrieben, wie Sie vordefinierte Benutzernamen in den Cisco Secure Client auf der von FDM verwalteten FTD integrieren.

Wenn Sie FTD mit FMC verwalten, lesen Sie den Leitfaden Konfigurieren von AAA und Zertifizierungsauthentifizierung für sicheren Client auf FTD über FMC.

Dies ist die Zertifikatskette mit dem allgemeinen Namen jedes im Dokument verwendeten Zertifikats.

- CA: ftd-ra-ca-common-name
- Client-Zertifikat: sslVPNClientCN
- Serverzertifikat: 192.168.1.200

## Netzwerkdiagramm

Dieses Bild zeigt die Topologie, die für das Beispiel dieses Dokuments verwendet wird.

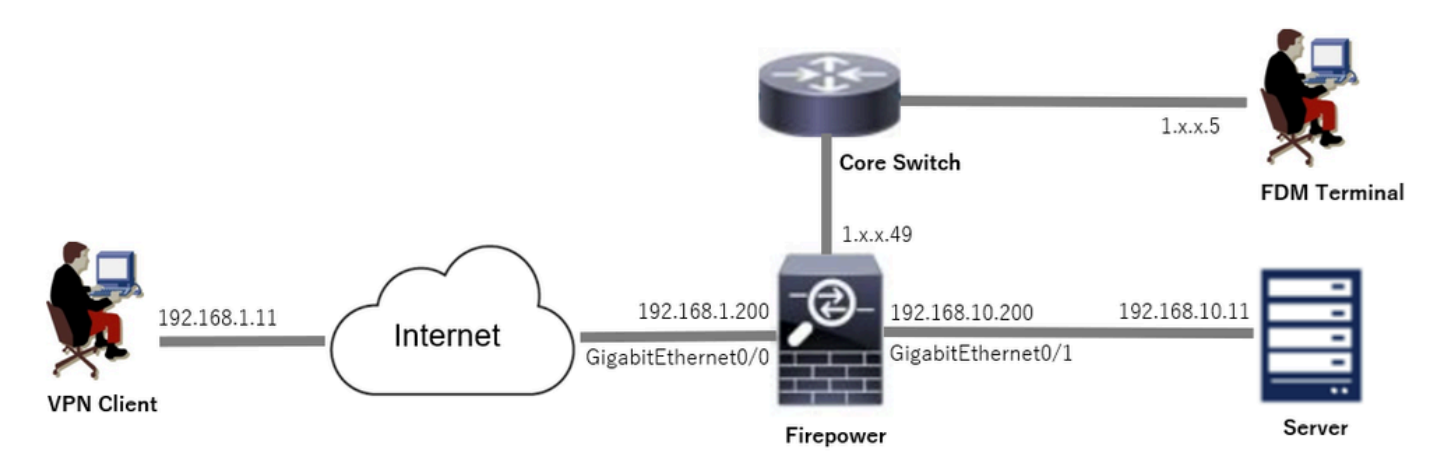

Netzwerkdiagramm

## Konfigurationen

### Konfiguration in FDM

Schritt 1: FTD-Schnittstelle konfigurieren

Navigieren Sie zu Device > Interfaces > View All Interfaces (Gerät > Schnittstellen), konfigurieren Sie die interne und externe Schnittstelle für FTD auf der Registerkarte Interfaces (Schnittstellen).

Bei GigabitEthernet0/0

- · Name: außen
- IP-Adresse: 192.168.1.200/24

Bei GigabitEthernet0/1

- Name: innen
- IP-Adresse: 192.168.10.200/24

| rewall Device Manager Monitoring Policies Obj | ects Device: fire | power  |        |                      |                 | admin v the    | SECURE  |
|-----------------------------------------------|-------------------|--------|--------|----------------------|-----------------|----------------|---------|
| Device Summary<br>Interfaces                  |                   |        |        |                      |                 |                |         |
| Cisco Firepower Threat Defense for VMware     |                   |        |        |                      |                 |                |         |
| Interfaces Virtual Tunnel Interfaces          |                   |        |        |                      |                 |                |         |
| 9 Interfaces                                  |                   |        |        | <b></b>              | <b>Y</b> Filter |                | +       |
| NAME                                          | LOGICAL NAME      | STATUS | MODE   | IP ADDRESS           | STANDBY ADDRESS | MONITOR FOR HA | ACTIONS |
| > 🗸 GigabitEthernet0/0                        | outside           |        | Routed | 192.168.1.200 State  |                 | Enabled        |         |
| > V GigabitEthernet0/1                        | inside            |        | Routed | 192.168.10.200 State |                 | Enabled        |         |

FTD-Schnittstelle

Schritt 2: Cisco Secure Client-Lizenz bestätigen

Navigieren Sie zu Device > Smart License > View Configuration, und bestätigen Sie die Cisco Secure Client-Lizenz in RA VPN Licensing.

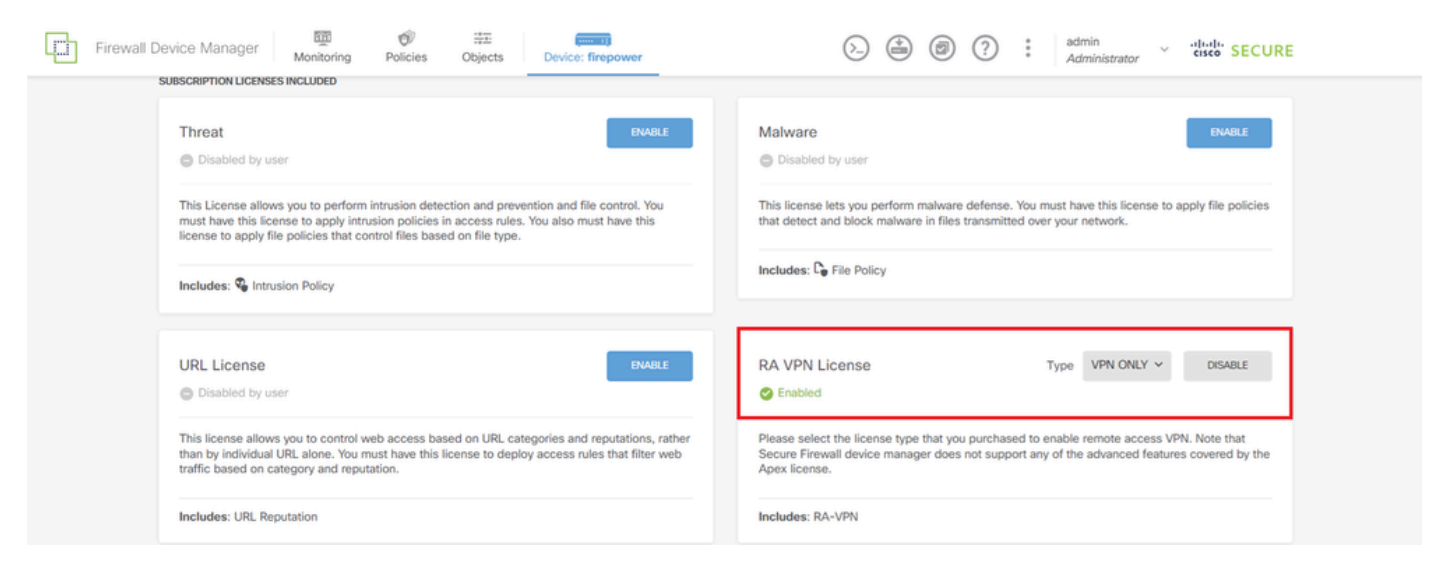

Secure Client-Lizenz

#### Schritt 3: VPN-Verbindungsprofil für Remote-Zugriff hinzufügen

Navigieren Sie zu Gerät > Remotezugriff-VPN > Konfiguration anzeigen, und klicken Sie auf die Schaltfläche VERBINDUNGSPROFIL ERSTELLEN.

| Firewall Devi       | ce Manager   | 题<br>Monitoring | Ø<br>Policies         | ita<br>Objects  | Device: firepower       | $\odot$                                                                              | ۰ ا                      | * admin<br>* <i>Administrator</i> | cisco SECURE |
|---------------------|--------------|-----------------|-----------------------|-----------------|-------------------------|--------------------------------------------------------------------------------------|--------------------------|-----------------------------------|--------------|
| RA VPN              | <del>~</del> |                 | Device Summ<br>Remote | ary<br>Access V | /PN Connection Profiles |                                                                                      |                          |                                   |              |
| Connection Profiles |              |                 |                       |                 |                         |                                                                                      |                          |                                   |              |
| Group Policies      |              |                 |                       |                 |                         |                                                                                      | <b>Y</b> Filter          |                                   | +            |
| SAML Server         |              |                 | •                     | NAME            | AAA                     | GROUP POLICY                                                                         |                          | ACTIONS                           |              |
|                     |              |                 |                       |                 | There<br>S              | are no Remote Access Con<br>itart by creating the first Con<br>CREATE CONNECTION PRO | ections yet.<br>Nection. |                                   |              |

VPN-Verbindungsprofil für Remote-Zugriff hinzufügen

Geben Sie die erforderlichen Informationen für das Verbindungsprofil ein, und klicken Sie im IPv4-Adresspool-Element auf die Schaltfläche Create new Network (Neues Netzwerk erstellen).

- · Name des Verbindungsprofils: ftdvpn-aaa-cert-auth
- · Authentifizierungstyp: AAA- und Client-Zertifikat
- · Primäre Identitätsquelle für die Benutzerauthentifizierung: LocalIdentitySource
- Erweiterte Einstellungen für Clientzertifikat: Benutzernamen vom Zertifikat bei Benutzeranmeldung vorab ausfüllen

| Firewall Device Manager Monitoring Policie | es Objects Device: firepower                                                                                                    |                                                                                                    | Administrator       |
|--------------------------------------------|----------------------------------------------------------------------------------------------------|----------------------------------------------------------------------------------------------------|---------------------|
| Remote Access VPN                          | 1 Connection and Client 2                                                                                                    | Remote User Experience 3 Global Settings                                                                                                    | (4) Summary         |
| Remote Users 🗖 Secur                       | re Cilents — Internet                                                                                                    | Interface Interface Inter | Corporate Resources |
|                                            | Connection a<br>Specify how to authenticate remote use                                                                                               | and Client Configuration<br>ars and the secure clients they can use to connect to the<br>inside network.                                                                                                    |                     |
|                                            | Connection Profile Name<br>This name is configured as a connection alias, it o<br>ftdvpn-aaa-cert-auth                                               | an be used to connect to the VPN gateway                                                                                                    |                     |
|                                            | Group Alias (one per line, up to 5)<br>ftdvpn-aaa-cert-auth                                                                                          | Group URL (one per line, up to 5)                                                                                                    |                     |
|                                            | Primary Identity Source<br>Authentication Type<br>AAA and Client Certificate                                                                         | *                                                                                                    |                     |
|                                            | Primary Identity Source for User Authentic                                                                                                    | Fallback Local Identity Source           Please Select Local Identity Source                                                                                                    | ×                   |
|                                            | AAA Advanced Settings  Username from Certificate      Map Specific Field                                                                             | Secondary Field                                                                                                    |                     |
|                                            | CN (Common Name)                                                                                                    | OU (Organisational Unit)                                                                                                    |                     |
|                                            | Use entire DN (distinguished name) as                                                                                                    | s username                                                                                                    |                     |
|                                            | Prefill username from certificate                                                                                                    | on user login window<br>low                                                                                                    |                     |
|                                            | Client Address Pool Assignment<br>IPv4 Address Pool<br>Endpoints are provided an address from this pool                                              | IPv6 Address Pool<br>Endpoints are provided an address from this pool                                                                                                    |                     |
|                                            | ♥ Filter                                                                                                    | *                                                                                                    |                     |
|                                            | IPv4-Private-10.0.0-8 Network     IPv4-Private-172.16.0.0-12 Network     IPv4-Private-192.168.0.0-16 Network     IPv4-Private-192.168.0.0-16 Network | O NEXT                                                                                                    |                     |
|                                            | Create new Network                                                                                                    | Cox Cox                                                                                                    |                     |

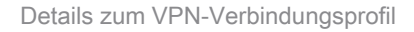

Schritt 4: Adresspool für Verbindungsprofil hinzufügen

Geben Sie die erforderlichen Informationen ein, um einen neuen IPv4-Adresspool hinzuzufügen. Wählen Sie einen neu hinzugefügten IPv4-Adresspool für das Verbindungsprofil aus, und klicken Sie auf die Schaltfläche Weiter.

- Name: ftdvpn-aaa-cert-pool
- Typ: Bereich
- IP-Bereich: 172.16.1.40-172.16.1.50

## Add Network Object

| Name                                                                                                    |                            |    |
|----------------------------------------------------------------------------------------------------|----------------------------|----|
| ftdvpn-aaa-cert-pool                                                                                            |                            |    |
| Description                                                                                                    |                            |    |
| present providence in the second second second second second second second second second second second second s |                            |    |
|                                                                                                    |                            |    |
|                                                                                                    |                            |    |
| Type                                                                                                    |                            |    |
| Network   Range                                                                                                 |                            |    |
| IP Range                                                                                                    |                            |    |
| 172.16.1.40-172.16.1.50                                                                                         |                            |    |
| e.g. 192.168.2.1-192.168.2.24 or 2001:DB8:0:CD3                                                                 | 0::10-2001:DB8:0:CD30::100 |    |
|                                                                                                    |                            |    |
|                                                                                                    |                            |    |
|                                                                                                    | CANCEL                     | OK |

0

×

Details zum IPv4-Adresspool

Schritt 5: Gruppenrichtlinie für Verbindungsprofil hinzufügen

Klicken Sie im Element Gruppenrichtlinie anzeigen auf Neue Gruppenrichtlinie erstellen.

| Firewall Device Manager Monitoring Policies | Objects Device: firepower                                                      |                                                                                                  | admin Administrato | <ul> <li>diale SECURE</li> </ul> |
|---------------------------------------------|--------------------------------------------------------------------------------|--------------------------------------------------------------------------------------------------|--------------------|----------------------------------|
|                                             |                                                                                | E Identity Source for User Authentication                                                        |                    |                                  |
|                                             |                                                                                |                                                                                                  |                    |                                  |
|                                             | Remote                                                                         | User Experience                                                                                  |                    |                                  |
|                                             | A group policy is a collection of user-orient<br>VPN connection is established | ed session attributes which are assigned to clien<br>ed. Select or create a Group Policy object. | nt when a          |                                  |
|                                             | View Group Policy                                                              |                                                                                                  | _                  |                                  |
|                                             | Filter                                                                         |                                                                                                  | ~                  |                                  |
|                                             | OfftGrpPolicy                                                                  |                                                                                                  | <b>0</b>           |                                  |
|                                             | Greate.new.Grave.Palicy                                                        |                                                                                                  |                    |                                  |
|                                             | DNS + BANNER                                                                   | Edit                                                                                             |                    |                                  |
|                                             | DNS Server                                                                     | None                                                                                             |                    |                                  |
|                                             | Banner Text for Authenticated Client                                           | ts None                                                                                          |                    |                                  |
|                                             | SESSION SETTINGS                                                               |                                                                                                  |                    |                                  |
|                                             | Maximum Connection Time / Alert In                                             | unimited / 1 Minutes                                                                             |                    |                                  |
|                                             | Idle Time / Alert Interval<br>BACK<br>Simultaneous Login per Utter             | NEXT                                                                                             |                    |                                  |

Gruppenrichtlinie hinzufügen

Geben Sie die erforderlichen Informationen ein, um eine neue Gruppenrichtlinie hinzuzufügen, und klicken Sie auf die Schaltfläche OK. Wählen Sie eine neue hinzugefügte Gruppenrichtlinie für das Verbindungsprofil aus.

• Name: ftdvpn-aaa-cert-grp

| Edit Group Policy                                   |                                                                                                    | 0  | ×   |
|-----------------------------------------------------|----------------------------------------------------------------------------------------------------|----|-----|
| Q. Search for attribute                             | Name                                                                                                    |    | . 1 |
| Basic                                               | ftdvpn-aaa-cert-grp<br>Description                                                                                                    |    |     |
| General                                             | and an an an an an an an an an an an an an                                                                                                    |    |     |
| Session Settings                                    |                                                                                                    |    | 6   |
| Advanced<br>Address Assignment                      | DNS Server                                                                                                    | ~  |     |
| Split Tunneling<br>Secure Client<br>Traffic Filters | Banner Text for Authenticated Clients<br>This message will be shown to successfully authenticated endpoints in the beggining of their VPN session |    |     |
| Windows Browser Proxy                               | Default domain                                                                                                    |    | 6   |
|                                                     | Secure Client profiles                                                                                                    |    |     |
|                                                     | CANCEL                                                                                                    | ок |     |

Details zur Gruppenrichtlinie

# Schritt 6: Konfigurieren der Geräteidentität und der externen Schnittstelle für das Verbindungsprofil

Klicken Sie im Element Certificate of Device Identity (Geräteidentitätszertifikat) auf Neues internes Zertifikat erstellen.

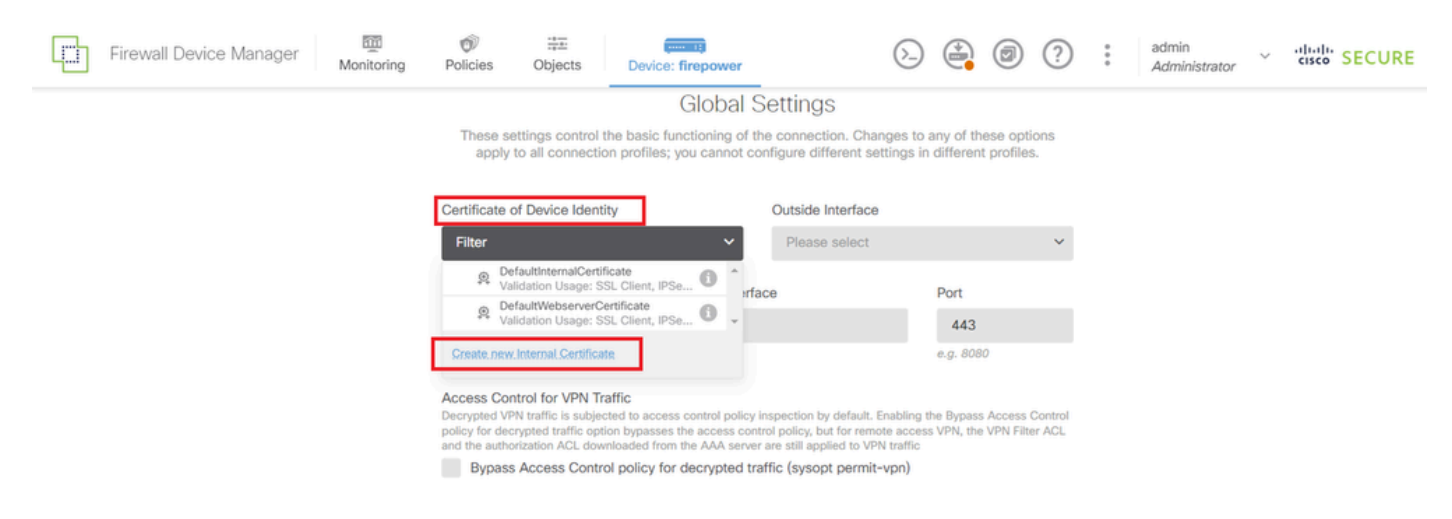

Internes Zertifikat hinzufügen

Klicken Sie auf Zertifikat und Schlüssel hochladen.

## Choose the type of internal certificate you want to create

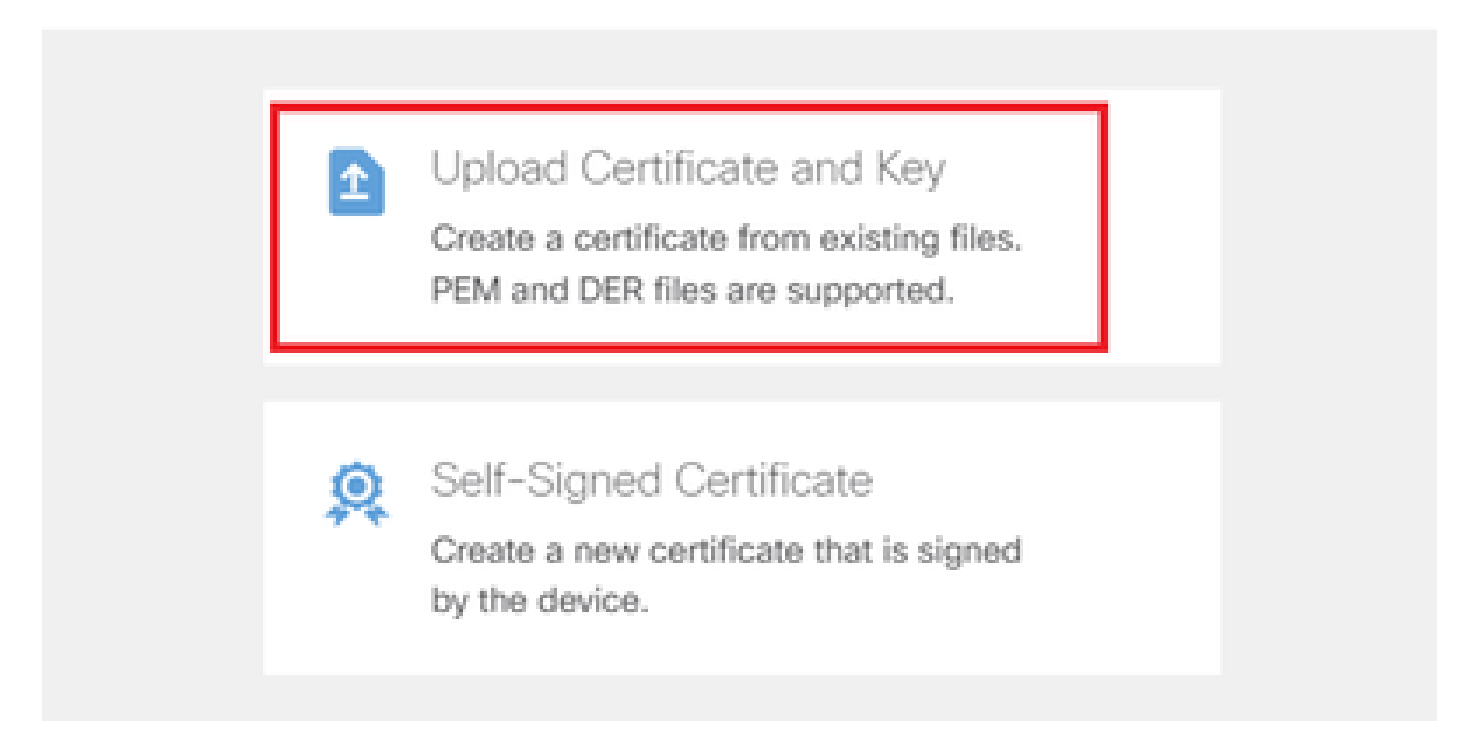

Zertifikat und Schlüssel hochladen

Geben Sie die erforderlichen Informationen für das FTD-Zertifikat ein, importieren Sie ein Zertifikat und einen Zertifikatschlüssel vom lokalen Computer, und klicken Sie dann auf die Schaltfläche OK.

- Name: ftdvpn-cert
- Validierungsverwendung für spezielle Services: SSL-Server

# Add Internal Certificate

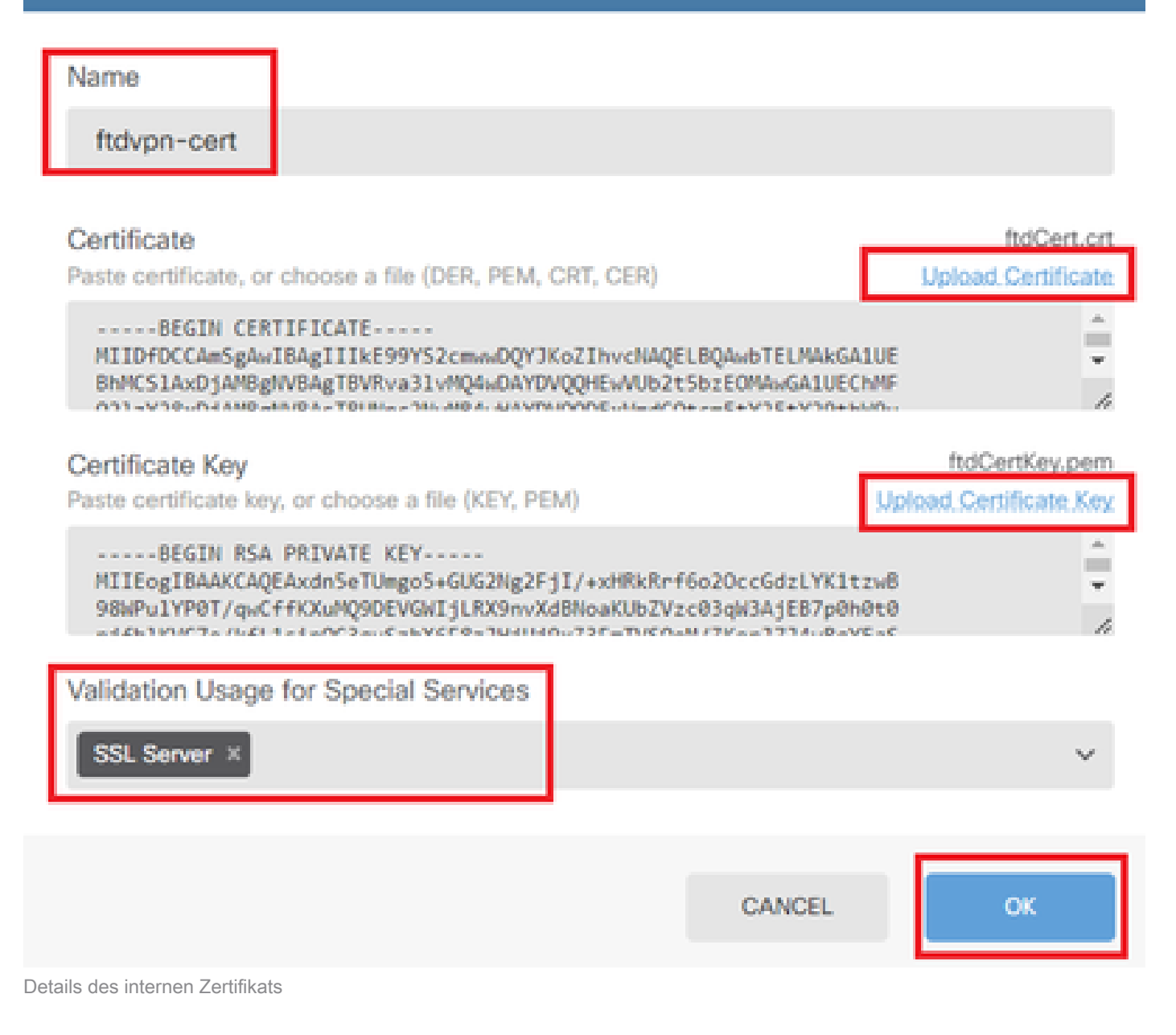

2

Wählen Sie Certificate of Device Identity und Outside Interface für die VPN-Verbindung aus.

- · Zertifikat für die Geräteidentität: ftdvpn-cert
- Externe Schnittstelle: außen (GigabitEthernet0/0)

| Firewall Device Manager                                                                                                    | Monitoring | Ø<br>Policies | Objects                             | Device: firepower         | _                                     | (ک       |             | ۲ | ? | : | admin<br>Administrator | Ý | cisco | SECURE |
|----------------------------------------------------------------------------------------------------|------------|---------------|-------------------------------------|---------------------------|---------------------------------------|----------|-------------|---|---|---|------------------------|---|-------|--------|
| Global Settings<br>These settings control the basic functioning of the connection. Changes to any of these options<br>apply to all connection profiles; you cannot configure different settings in different profiles. |            |               |                                     |                           |                                       |          |             |   |   |   |                        |   |       |        |
|                                                                                                    |            | Certificate ( | of Device Identi<br>ert (Validation | ity<br>Usage: SSL Ser ∨   | Outside Interface<br>outside (Gigabit | Ethernet | t0/0)       |   | ~ |   |                        |   |       |        |
|                                                                                                    |            | Fully-qualif  | ied Domain Nar                      | me for the Outside Interf | ace                                   |          | Port<br>443 |   |   |   |                        |   |       |        |
|                                                                                                    |            | e.g. ravpn.ex | ample.com                           |                           |                                       |          | e.g. 808    | 0 |   |   |                        |   |       |        |

Details der globalen Einstellungen

### Schritt 7. Konfigurieren des sicheren Client-Abbilds für das Verbindungsprofil

#### Element Windows in Paketen auswählen

| Secure Client Package                                                     |                                                      |                                                                             |                                               |
|---------------------------------------------------------------------------|------------------------------------------------------|-----------------------------------------------------------------------------|-----------------------------------------------|
| f a user does not already have the<br>nstaller when the client authentica | e right secure client pa<br>ates for the first time. | ckage installed, the system will lar<br>The user can then install the packa | unch the secure client<br>ge from the system. |
| You can download secure client pa<br>You must have the necessary secu     | ackages from software lice                           | ncisco.com 🖾<br>nse.                                                        |                                               |
| Packages                                                                  |                                                      |                                                                             |                                               |
| UPLOAD PACKAGE                                                            |                                                      |                                                                             |                                               |
| Windows                                                                   |                                                      |                                                                             |                                               |
| Mac                                                                       | BACK                                                 | NEXT                                                                        |                                               |
| 1 Aug. 20                                                                 |                                                      |                                                                             |                                               |

Paket mit sicherem Client-Image hochladen

Laden Sie die Datei für das sichere Client-Abbild vom lokalen Computer hoch, und klicken Sie auf Weiter.

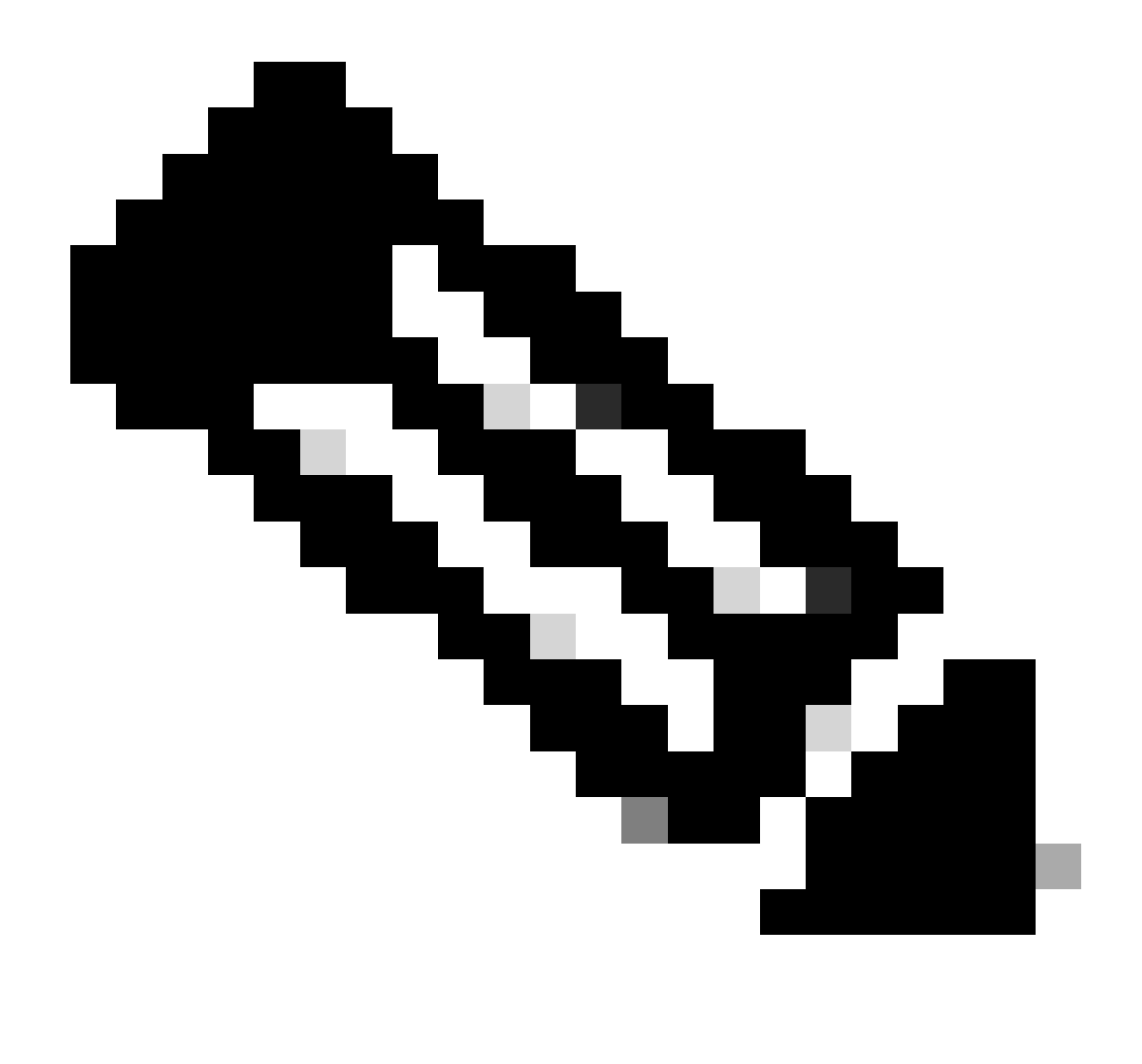

Hinweis: Die Funktion "NAT Exempt" (NAT ausschließen) ist in diesem Dokument deaktiviert. Standardmäßig ist die Option "Bypass Access Control policy for decrypted traffic" (sysopt permit-vpn) deaktiviert, d. h. der entschlüsselte VPN-Verkehr wird einer Richtlinienüberprüfung der Zugriffskontrolle unterzogen.

| ഥ      | Firewall Device Manager | Monitoring | Policies                                                                 | Objects                                                                                             | Device: firepower                                                                                                    | $(\Sigma_{-})$                                                                                    |                         |                       | ?                 | : | admin<br>Administrator | Ý | cisco SECURE |
|--------|-------------------------|------------|--------------------------------------------------------------------------|----------------------------------------------------------------------------------------------------|----------------------------------------------------------------------------------------------------|---------------------------------------------------------------------------------------------------|-------------------------|-----------------------|-------------------|---|------------------------|---|--------------|
|        |                         |            | Access Cor<br>Decrypted VF<br>policy for dec<br>and the author<br>Bypass | ntrol for VPN T<br>PN traffic is subje<br>crypted traffic op<br>orization ACL dow<br>s Access Contr | raffic<br>cted to access control policy inspectio<br>tion bypasses the access control policy<br>inloaded from the AAA server are still<br>rol policy for decrypted traffic (sys | n by default. Enabling t<br>, but for remote access<br>applied to VPN traffic<br>sopt permit-vpn) | he Bypass<br>s VPN, the | s Access<br>VPN Filte | Control<br>er ACL |   |                        |   |              |
|        |                         |            |                                                                          | NAT Exempt                                                                                          |                                                                                                    |                                                                                                   |                         |                       |                   |   |                        |   |              |
|        |                         |            | Secure C                                                                 | Client Packa<br>s not already have<br>n the client authe                                            | ge<br>e the right secure client package install<br>nicates for the first time. The user can                                                                                     | ed, the system will laur<br>then install the packag                                               | nch the se              | cure clier            | it                |   |                        |   |              |
|        |                         |            | You can down<br>You must hav                                             | nload secure clie<br>/e the necessary                                                               | nt packages from software.cisco.com [<br>secure client software license.                                                                                                    | ă.                                                                                                |                         |                       |                   |   |                        |   |              |
|        |                         |            | Packages<br>UPLO/                                                        | AD PACKAGE                                                                                          | ~                                                                                                    |                                                                                                   |                         |                       |                   |   |                        |   |              |
|        |                         |            | I Window                                                                 | ws: cisco-secure                                                                                    | -client-win-5.1.4.74-webdeploy-k9.p                                                                                                    | kg                                                                                                |                         |                       |                   |   |                        |   |              |
|        |                         |            |                                                                          |                                                                                                    | ВАСК                                                                                                    | EXT                                                                                               |                         |                       |                   |   |                        |   |              |
| Secure | e Client Image-Paket    | auswähle   | n                                                                        |                                                                                                    |                                                                                                    |                                                                                                   |                         |                       |                   |   |                        |   |              |

Schritt 8: Zusammenfassung für Verbindungsprofil bestätigen

Bestätigen Sie die für die VPN-Verbindung eingegebenen Informationen, und klicken Sie auf die Schaltfläche FERTIG stellen.

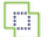

m Monitoring

Ø Policies

∰≣ Objects

#### Summary

Review the summary of the Remote Access VPN configuration.

| STEP 1: CONNECTION AND CLIENT CONFIGURATION       |                                                            |  |
|---------------------------------------------------|------------------------------------------------------------|--|
| mmary identity Source                             |                                                            |  |
| Authentication Type                               | AAA and Client Certificate                                 |  |
| Primary Identity Source                           | 1 LocalidentitySource                                      |  |
| AAA Advanced Settings                             |                                                            |  |
| Username from Certificate                         | Map Specific Field                                         |  |
| Primary Field                                     | CN (Common Name)                                           |  |
| Secondary Field                                   | OU (Organisational Unit)                                   |  |
| Client Certificate Advanced Settings              |                                                            |  |
| Secondary Identity Source                         |                                                            |  |
| Secondary Identity Source for User Authentication | -                                                          |  |
| Fallback Local Identity Source                    | -                                                          |  |
| Advanced                                          |                                                            |  |
| Authorization Server                              |                                                            |  |
| Accounting Server                                 |                                                            |  |
| Client Address Pool Assignment                    |                                                            |  |
| IPv4 Address Pool                                 | C ftdvpn-aaa-cert-pool                                     |  |
| IPv6 Address Pool                                 | - <del>0</del>                                             |  |
| DHCP Servers                                      | _                                                          |  |
| STEP 2: GROUP POLICY                              |                                                            |  |
| Group Policy Name                                 | ĝ <sup>®</sup> ftdvpn-aaa-cert-grp                         |  |
| Banner + DNS Server                               |                                                            |  |
| DNS Server                                        | CustomDNSServerGroup                                       |  |
| Banner text for authenticated clients             | -                                                          |  |
| Session Settings                                  | Holiosited / 1 minutes                                     |  |
| Maximum Connection Time / Alert Interval          | Onlimited / I minutes                                      |  |
| Idle Timeout / Alert Interval                     | 30 / 1 minutes                                             |  |
| Simultaneous Login per User                       | 3                                                          |  |
| IPv4 Solit Tuppeling                              | Allow all traffic over tunnel                              |  |
| IPv6 Split Tunneling                              | Allow all traffic over tunnel                              |  |
| Secure Client                                     |                                                            |  |
| Secure Client Profiles                            | -                                                          |  |
| STEP 3: GLOBAL SETTINGS                           |                                                            |  |
| Certificate of Device Identity                    | 유 ftdvpn-cert                                              |  |
| Outside Interface                                 | GigabitEthernet0/0 (outside)                               |  |
| Fully-qualified Domain Name for the Outside       | _                                                          |  |
| Interface                                         |                                                            |  |
| Port                                              | 443                                                        |  |
| Access Control for VPN Traffic                    | No                                                         |  |
| NAT Exémpt                                        |                                                            |  |
| NAT Exempt                                        | NO                                                         |  |
| Inside Interfaces                                 | GigabitEthernet0/0 (outside)                               |  |
| Inside Networks                                   | -                                                          |  |
| Secure Client Package                             |                                                            |  |
| Packages                                          | Windows: cisco-secure-client-win-5.1.4.74-webdeploy-k9.pkg |  |

Instructions

Einstellungen für Verbindungsprofil bestätigen

BACK

interface GigabitEthernet0/0 speed auto nameif outside cts manual propagate sgt preserve-untag policy static sgt disabled trusted security-level 0 ip address 192.168.1.200 255.255.255.0 1 interface GigabitEthernet0/1 speed auto nameif inside cts manual propagate sgt preserve-untag policy static sgt disabled trusted security-level 0 ip address 192.168.10.200 255.255.255.0 // Defines a pool of addresses ip local pool ftdvpn-aaa-cert-pool 172.16.1.40-172.16.1.50 // Defines a local user username sslVPNClientCN password \*\*\*\*\* pbkdf2 // Defines Trustpoint for Server Certificate crypto ca trustpoint ftdvpn-cert enrollment terminal keypair ftdvpn-cert validation-usage ssl-server crl configure // Server Certificate crypto ca certificate chain ftdvpn-cert certificate 22413df584b6726c 3082037c 30820264 a0030201 02020822 413df584 b6726c30 0d06092a 864886f7 . . . . . . quit // Defines Trustpoint for CA crypto ca trustpoint ftdvpn-ca-cert enrollment terminal validation-usage ssl-client ssl-server crl configure // CA crypto ca certificate chain ftdvpn-ca-cert certificate ca 5242a02e0db6f7fd 3082036c 30820254 a0030201 02020852 42a02e0d b6f7fd30 0d06092a 864886f7 . . . . . . quit // Configures the FTD to allow Cisco Secure Client connections and the valid Cisco Secure Client images webvpn enable outside http-headers hsts-server enable max-age 31536000 include-sub-domains no preload hsts-client

enable x-content-type-options x-xss-protection content-security-policy anyconnect image disk0:/anyconnpkgs/cisco-secure-client-win-5.1.4.74-webdeploy-k9.pkg 2 anyconnect enable tunnel-group-list enable cache disable error-recovery disable // Configures the group-policy to allow SSL connections group-policy ftdvpn-aaa-cert-grp internal group-policy ftdvpn-aaa-cert-grp attributes dns-server value 64.x.x.245 64.x.x.184 dhcp-network-scope none vpn-simultaneous-logins 3 vpn-idle-timeout 30 vpn-idle-timeout alert-interval 1 vpn-session-timeout none vpn-session-timeout alert-interval 1 vpn-filter none vpn-tunnel-protocol ssl-client split-tunnel-policy tunnelall ipv6-split-tunnel-policy tunnelall split-dns none split-tunnel-all-dns disable client-bypass-protocol disable msie-proxy method no-modify vlan none address-pools none ipv6-address-pools none webvpn anyconnect ssl dtls none anyconnect mtu 1406 anyconnect ssl keepalive none anyconnect ssl rekey time none anyconnect ssl rekey method none anyconnect dpd-interval client none anyconnect dpd-interval gateway none anyconnect ssl compression none anyconnect dtls compression none anyconnect modules none anyconnect profiles none anyconnect ssl df-bit-ignore disable always-on-vpn profile-setting // Configures the tunnel-group to use the aaa & certificate authentication tunnel-group ftdvpn-aaa-cert-auth type remote-access tunnel-group ftdvpn-aaa-cert-auth general-attributes address-pool ftdvpn-aaa-cert-pool default-group-policy ftdvpn-aaa-cert-grp // These settings are displayed in the 'show run all' command output. Start authentication-server-group LOCAL secondary-authentication-server-group none no accounting-server-group default-group-policy ftdvpn-aaa-cert-grp username-from-certificate CN OU secondary-username-from-certificate CN OU authentication-attr-from-server primary authenticated-session-username primary username-from-certificate-choice second-certificate

```
secondary-username-from-certificate-choice second-certificate
// These settings are displayed in the 'show run all' command output. End
tunnel-group ftdvpn-aaa-cert-auth webvpn-attributes
authentication aaa certificate
pre-fill-username client
group-alias ftdvpn-aaa-cert-auth enable
```

Bestätigung in VPN-Client

Schritt 1: Clientzertifikat bestätigen

Navigieren Sie zu Certificates - Current User > Personal > Certificates, und überprüfen Sie das Client-Zertifikat, das für die Authentifizierung verwendet wird.

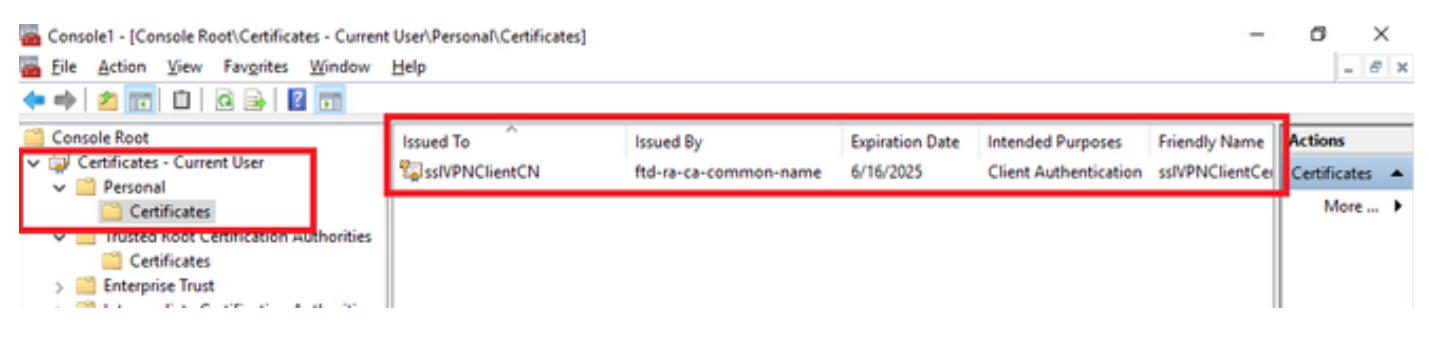

Clientzertifikat bestätigen

Doppelklicken Sie auf das Clientzertifikat, navigieren Sie zuDetails, überprüfen Sie die Details vonSubject.

• Betreff: CN = sslVPNClientCN

### 💼 Certificate

| General                                                               | Details                                                                                                    | Certification P                       | ath                                                                                                    |    |
|-----------------------------------------------------------------------|----------------------------------------------------------------------------------------------------|---------------------------------------|----------------------------------------------------------------------------------------------------|----|
| Show:                                                                 | <al></al>                                                                                                    |                                       | $\sim$                                                                                                    |    |
| Field<br>Sig<br>Sig<br>Sig<br>Val<br>Val<br>Val<br>CN = St<br>O = Cis | nature al<br>nature ha<br>uer<br>id from<br>id to<br>bject<br>blic key<br>blic key<br>blic key<br>blic key<br>blic key<br>blic key<br>blic key<br>blic key<br>blic key | gorithm<br>ash algorithm<br>arameters | Value<br>sha256RSA<br>sha256<br>ftd-ra-ca-common-name, Cisc.<br>Sunday, June 16, 2024 6:12:0<br>Monday, June 16, 2025 6:12:.<br>ssiVPNClientCN, ssiVPNClientO<br>RSA (2048 Bits)<br>n5 nn | •  |
| S = Tok<br>C = JP                                                     | cyro                                                                                                    |                                       | Edit Properties Copy to Fi                                                                                                    | le |
|                                                                       |                                                                                                    |                                       |                                                                                                    | OK |

Details zum Clientzertifikat

Schritt 2: Zertifizierungsstelle bestätigen

Navigieren Sie zu Certificates - Current User > Trusted Root Certification Authorities >

X

Certificates, und überprüfen Sie die für die Authentifizierung verwendete Zertifizierungsstelle.

Ausgestellt von: ftd-ra-ca-common-name

| 🖀 Console1 - [Console Root\Certificates - Current User\Trusted Root Certification Authoriticates] - |                           |                           |                 |                     |                |          |      |   |  |  |  |
|----------------------------------------------------------------------------------------------------|---------------------------|---------------------------|-----------------|---------------------|----------------|----------|------|---|--|--|--|
| File Action View Favorites Window                                                                   | Help                      |                           |                 |                     |                |          | - 8  | × |  |  |  |
| 🗢 🏟 🖄 📷 🔏 🗞 🐘 🖉 🛛                                                                                   | <b>6</b> ]                |                           |                 |                     |                |          |      |   |  |  |  |
| Console Root                                                                                        | Issued To                 | Issued By                 | Expiration Date | Intended Purposes   | Friendly Nan ^ | Action   | 6    |   |  |  |  |
| Certificates - Current User                                                                         | COMODO RSA Certificati    | COMODO RSA Certificati    | 1/18/2038       | Client Authenticati | Sectigo (forr  | Certific | ates |   |  |  |  |
| Personal     Certificates                                                                           | Copyright (c) 1997 Micros | Copyright (c) 1997 Micros | 12/30/1999      | Time Stamping       | Microsoft Til  | м        | ore  | ۲ |  |  |  |
| <ul> <li>Trusted Root Certification Authorities</li> <li>Certificates</li> </ul>                    | DigiCert Assured ID Root  | DigiCert Assured ID Root  | 11/9/2031       | <all></all>         | <none></none>  | ftd-ra-  | ca   | • |  |  |  |
| / Enterprise must                                                                                   | DigiCert Assured ID Root  | DigiCert Assured ID Root  | 11/9/2031       | Client Authenticati | DigiCert       | M        | ore  | ٠ |  |  |  |
| > intermediate Certification Authorities                                                            | DigiCert Global Root CA   | DigiCert Global Root CA   | 11/9/2031       | Client Authenticati | DigiCert       |          |      |   |  |  |  |
| > Active Directory User Object                                                                      | DigiCert Global Root G2   | DigiCert Global Root G2   | 1/15/2038       | Client Authenticati | DigiCert Glol  |          |      |   |  |  |  |
| > Trusted Publishers                                                                                | DigiCert High Assurance   | DigiCert High Assurance   | 11/9/2031       | <all></all>         | <none></none>  |          |      |   |  |  |  |
| > Untrusted Certificates                                                                            | DigiCert High Assurance   | DigiCert High Assurance   | 11/9/2031       | Client Authenticati | DigiCert       |          |      |   |  |  |  |
| > Inird-Party Root Certification Authoriti                                                          | DigiCert Trusted Root G4  | DigiCert Trusted Root G4  | 1/15/2038       | Client Authenticati | DigiCert Tru:  |          |      |   |  |  |  |
| > Trusted People                                                                                    | COCT Deve CA X2           | DCT 0 +++ C4 Y2           | 0/20/2021       | Circut Authoritisti | DCT Rent Co    |          |      |   |  |  |  |
| > Client Authentication Issuers                                                                     | 🙀 ftd-ra-ca-common-name   | ftd-ra-ca-common-name     | 6/16/2029       | <all></all>         | <none></none>  |          |      |   |  |  |  |
| > Smart Card Trusted Roots                                                                          | ClobalGiga                | Clabellige                | 2/10/2020       | Cline Authorities   | ClobalCign 1   |          |      |   |  |  |  |
| > 💭 Certificates (Local Computer)                                                                   | GlobalSign                | GlobalSign                | 12/15/2021      | Client Authenticati | Google Trust   |          |      |   |  |  |  |

Zertifizierungsstelle bestätigen

## Überprüfung

Schritt 1: VPN-Verbindung initiieren

Initiieren Sie auf dem Endgerät die Cisco Secure Client-Verbindung. Der Benutzername wird aus dem Client-Zertifikat extrahiert. Sie müssen das Kennwort für die VPN-Authentifizierung eingeben.

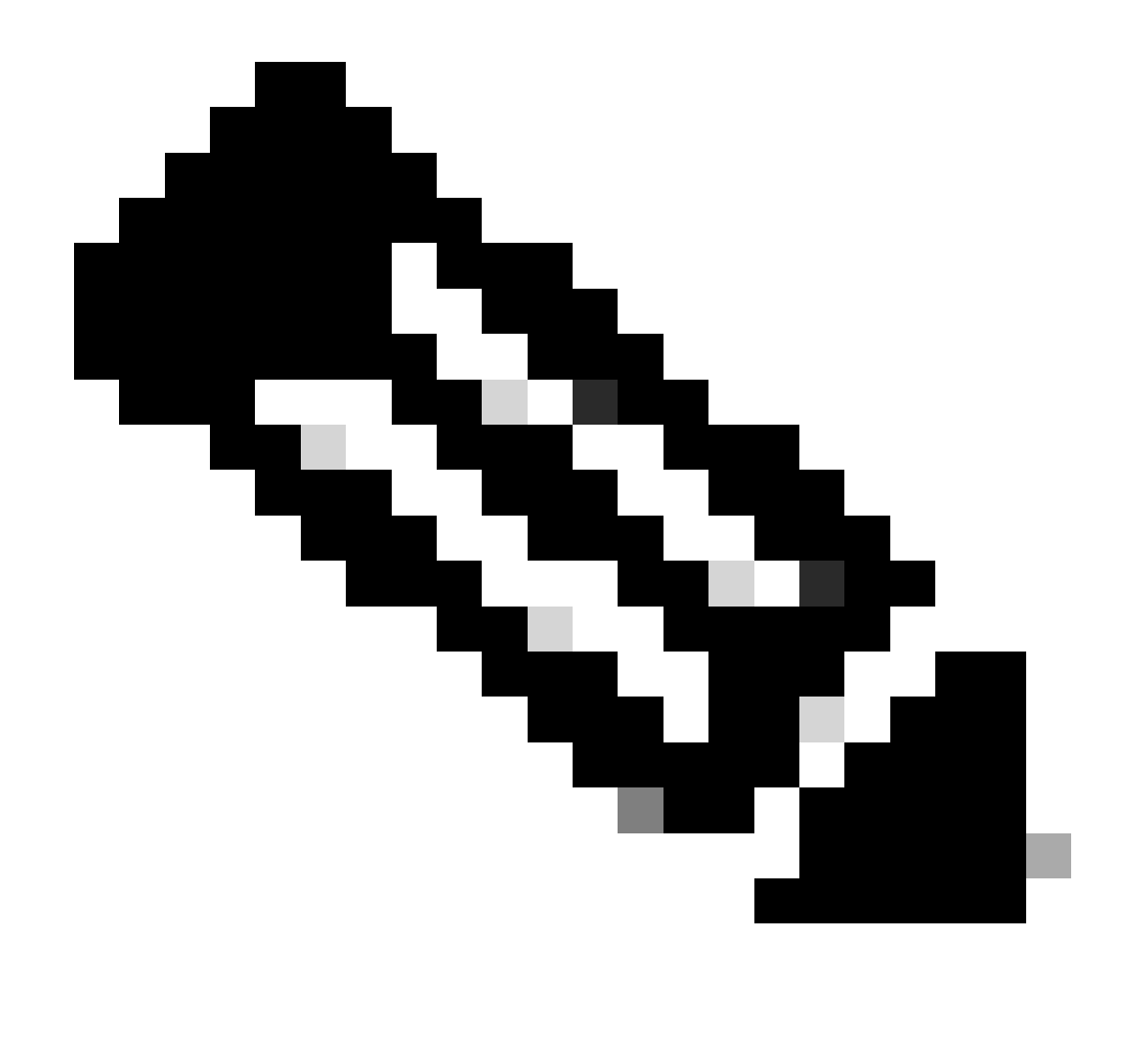

Hinweis: Der Benutzername wird aus dem CN-Feld (Common Name) des Clientzertifikats in diesem Dokument extrahiert.

| Sisco Secure Client                                           | - 0 X           | ( Cisco Secure Client   192.168.1.200                   | × O Cisco Secure Client                        | - 0 X           |
|---------------------------------------------------------------|-----------------|---------------------------------------------------------|------------------------------------------------|-----------------|
| AnyConnect VPIE<br>Contacting 192.168.1.200.<br>192.168.1.200 | ✓ Connect       | Group: ftdvpn-aaa-cert-auth<br>Username: sslvPNClientCN | AnyConnect VPH:<br>Connected to 192.168.1.200. | V Disconnect    |
|                                                               |                 | Password:                                               | 00:00:06                                       | IPv4            |
| <b>☆</b> ①                                                    | -da-da-<br>cace | OK Cance                                                | ¢ ()                                           | -45-46-<br>6660 |

VPN-Verbindung initiieren

### Schritt 2: VPN-Sitzung in FTD CLI bestätigen

Führen Sieshow vpn-sessiondb detail anyconnect den Befehl in der FTD (Lina) CLI aus, um die VPN-Sitzung zu bestätigen.

Session Type: AnyConnect Detailed

Username : sslVPNClientCN Index : 4 Assigned IP: 172.16.1.40 Public IP: 192.168.1.11 Protocol : AnyConnect-Parent SSL-Tunnel License : AnyConnect Premium Encryption : AnyConnect-Parent: (1)none SSL-Tunnel: (1)AES-GCM-256 Hashing : AnyConnect-Parent: (1)none SSL-Tunnel: (1)SHA384 Bytes Tx : 29072 Bytes Rx : 44412 Pkts Tx: 10 Pkts Rx: 442 Pkts Tx Drop: 0 Pkts Rx Drop: 0 Group Policy : ftdvpn-aaa-cert-grp Tunnel Group : ftdvpn-aaa-cert-auth Login Time : 11:47:42 UTC Sat Jun 29 2024 Duration: 1h:09m:30s Inactivity: 0h:00m:00s VLAN Mapping : N/A VLAN : none Audt Sess ID : 000000000004000667ff45e Security Grp: none Tunnel Zone: 0

AnyConnect-Parent Tunnels: 1 SSL-Tunnel Tunnels: 1

AnyConnect-Parent: Tunnel ID : 4.1 Public IP : 192.168.1.11 Encryption : none Hashing : none TCP Src Port : 49779 TCP Dst Port : 443 Auth Mode : Certificate and userPassword Idle Time Out: 30 Minutes Idle TO Left : 7 Minutes Client OS : win Client OS ver: 10.0.17763 Client Type : AnyConnect Client Ver : Cisco AnyConnect VPN Agent for Windows 5.1.4.74 Bytes Tx : 14356 Bytes Rx : 0 Pkts Tx : 2 Pkts Rx : 0 Pkts Tx Drop : 0 Pkts Rx Drop : 0

SSL-Tunnel: Tunnel ID : 4.3 Assigned IP : 172.16.1.40 Public IP : 192.168.1.11 Encryption : AES-GCM-256 Hashing : SHA384 Ciphersuite : ECDHE-RSA-AES256-GCM-SHA384 Encapsulation: TLSv1.2 TCP Src Port : 49788 TCP Dst Port : 443 Auth Mode : Certificate and userPassword Idle Time Out: 30 Minutes Idle TO Left : 27 Minutes Client OS : Windows Client Type : SSL VPN Client Client Ver : Cisco AnyConnect VPN Agent for Windows 5.1.4.74 Bytes Tx : 7178 Bytes Rx : 10358 Pkts Tx : 1 Pkts Rx : 118 Pkts Tx Drop : 0 Pkts Rx Drop : 0

Schritt 3: Kommunikation mit Server bestätigen

erfolgreich ist.

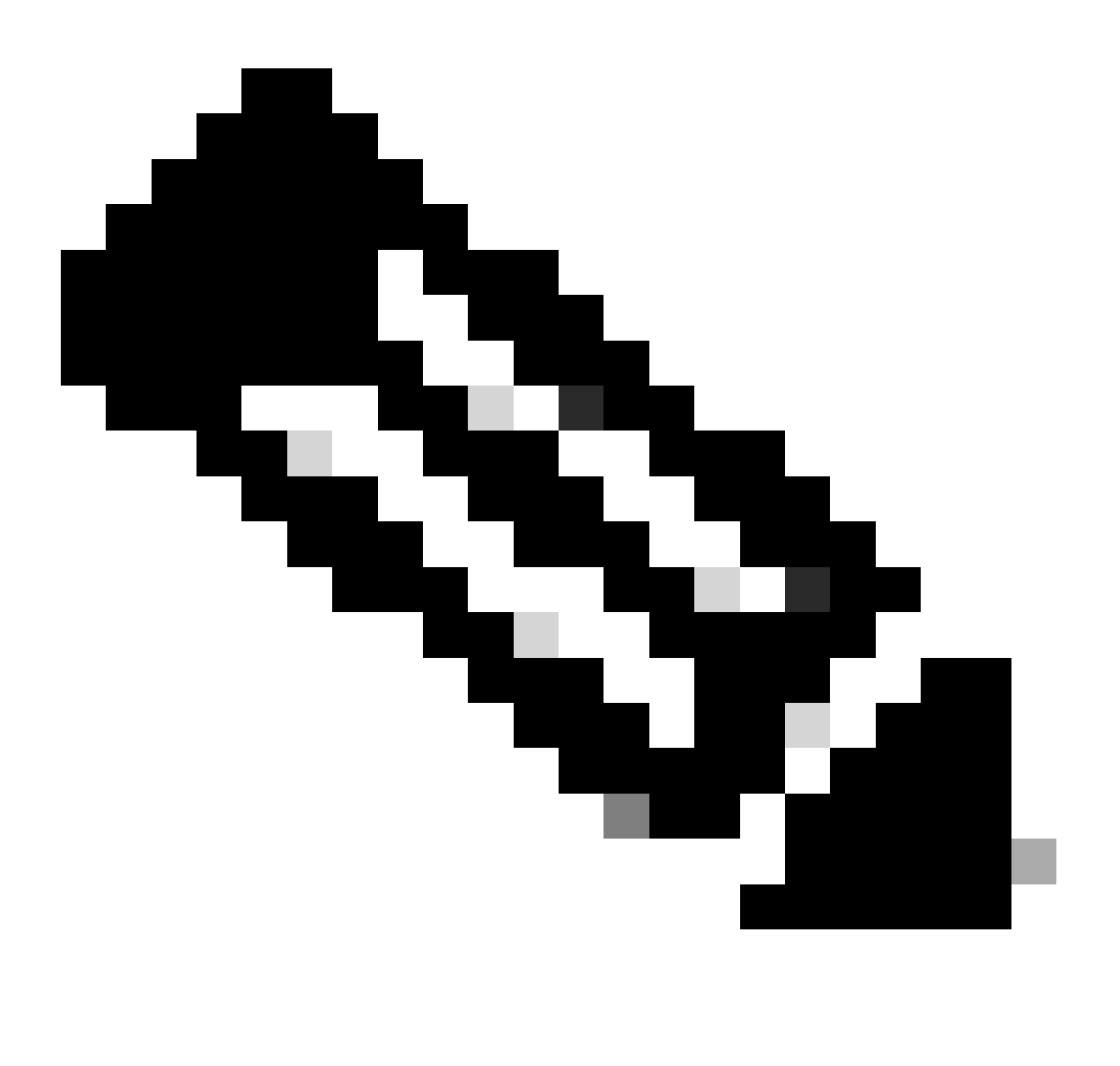

**Hinweis:** Da die Option "Bypass Access Control policy for decrypted traffic" (sysopt permit-vpn) in Schritt 7 deaktiviert ist, müssen Sie Zugriffskontrollregeln erstellen, die Ihrem IPv4-Adresspool den Zugriff auf den Server ermöglichen.

### C:\Users\cisco>ping 192.168.10.11

Pinging 192.168.10.11 with 32 bytes of data: Reply from 192.168.10.11: bytes=32 time=1ms TTL=128 Reply from 192.168.10.11: bytes=32 time=1ms TTL=128 Reply from 192.168.10.11: bytes=32 time=1ms TTL=128 Reply from 192.168.10.11: bytes=32 time=1ms TTL=128 Ping statistics for 192.168.10.11:

```
Packets: Sent = 4, Received = 4, Lost = 0 (0% loss),
Approximate round trip times in milli-seconds:
Minimum = 1ms, Maximum = 1ms, Average = 1ms
```

Ping erfolgreich

capture in interface inside real-timeFühren Sie den Befehl in der FTD (Lina) CLI aus, um die Paketerfassung zu bestätigen.

firepower# capture in interface inside real-time

Warning: using this option with a slow console connection may result in an excessive amount of non-displayed packets due to performance limitations.

Use ctrl-c to terminate real-time capture

1: 12:03:26.626691 172.16.1.40 > 192.168.10.11 icmp: echo request 2: 12:03:26.627134 192.168.10.11 > 172.16.1.40 icmp: echo reply 3: 12:03:27.634641 172.16.1.40 > 192.168.10.11 icmp: echo request 4: 12:03:27.635144 192.168.10.11 > 172.16.1.40 icmp: echo reply 5: 12:03:28.650189 172.16.1.40 > 192.168.10.11 icmp: echo request 6: 12:03:28.650601 192.168.10.11 > 172.16.1.40 icmp: echo reply 7: 12:03:29.665813 172.16.1.40 > 192.168.10.11 icmp: echo request 8: 12:03:29.666332 192.168.10.11 > 172.16.1.40 icmp: echo request

#### Fehlerbehebung

Informationen zur VPN-Authentifizierung finden Sie im Debug-Syslog des Lina-Moduls und in der DART-Datei auf dem Windows-Computer.

Dies ist ein Beispiel für Debug-Protokolle im Lina-Modul.

#### // Certificate Authentication

Jun 29 2024 11:29:37: %FTD-7-717029: Identified client certificate within certificate chain. serial number: 6EC79930B231EDAF, subject name: CN=ssIV Jun 29 2024 11:29:37: %FTD-6-717028: Certificate chain was successfully validated with warning, revocation status was not checked. Jun 29 2024 11:29:37: %FTD-6-717022: Certificate was successfully validated. serial number: 6EC79930B231EDAF, subject name: CN=ssIVPNClientCN

Jun 29 2024 11:29:53: %FTD-7-113028: Extraction of username from VPN client certificate has been requested. [Request 3] Jun 29 2024 11:29:53: %FTD-7-113028: Extraction of username from VPN client certificate has completed. [Request 3]

// AAA Authentication

Jun 29 2024 11:29:53: %FTD-6-113012: AAA user authentication Successful : local database : user = sslVPNClientCN Jun 29 2024 11:29:53: %FTD-6-113009: AAA retrieved default group policy (ftdvpn-aaa-cert-grp) for user = sslVPNClientCN Jun 29 2024 11:29:53: %FTD-6-113008: AAA transaction status ACCEPT : user = sslVPNClientCN

Diese Fehlerbehebungen können über die Diagnose-CLI des FTD durchgeführt werden. Dort finden Sie Informationen, die Sie zur Fehlerbehebung bei Ihrer Konfiguration verwenden können.

- debug crypto ca 14
- debug webvpn anyconnect 25
- debug crypto ike-common 255

Zugehörige Informationen

Konfiguration des FDM On-Box Management Service für FirePOWER 2100

Konfiguration eines Remote Access-VPN auf einem von FDM verwalteten FTD

Konfiguration und Überprüfung des Syslog im FirePOWER Geräte-Manager

### Informationen zu dieser Übersetzung

Cisco hat dieses Dokument maschinell übersetzen und von einem menschlichen Übersetzer editieren und korrigieren lassen, um unseren Benutzern auf der ganzen Welt Support-Inhalte in ihrer eigenen Sprache zu bieten. Bitte beachten Sie, dass selbst die beste maschinelle Übersetzung nicht so genau ist wie eine von einem professionellen Übersetzer angefertigte. Cisco Systems, Inc. übernimmt keine Haftung für die Richtigkeit dieser Übersetzungen und empfiehlt, immer das englische Originaldokument (siehe bereitgestellter Link) heranzuziehen.